## Описание установки AvTunProxy на Windows

#### Внимание!

Перед скачиванием и использованием AvTunProxy рекомендуем ознакомиться с пользовательским соглашением.

#### Скачать ПО можно по ссылке <u>Скачать AvTunProxy для Windows</u>

Если скачивание не началось автоматически, то нажмите сюда <u>Скачать AvTunProxy для</u> <u>Windows</u>.

Если используется Windows 7, то скачайте <u>AvTunProxy для Windows 7</u> (Для успешной работы обязательно нужно, чтобы на Windows 7 был установлен Service Pack 1).

### 1. Установка AvTunProxy

Запустите установочный файл AvTunProxy-latest.exe. Подтвердите установку программы, нажав «Да»:

| Установка                                       | ×                                    |
|-------------------------------------------------|--------------------------------------|
| <b>Данная программа у</b><br>компьютер, продолх | истановит AvTunProxy на ваш<br>жить? |
|                                                 | Да Нет                               |

Запустите установку, нажав «Далее»:

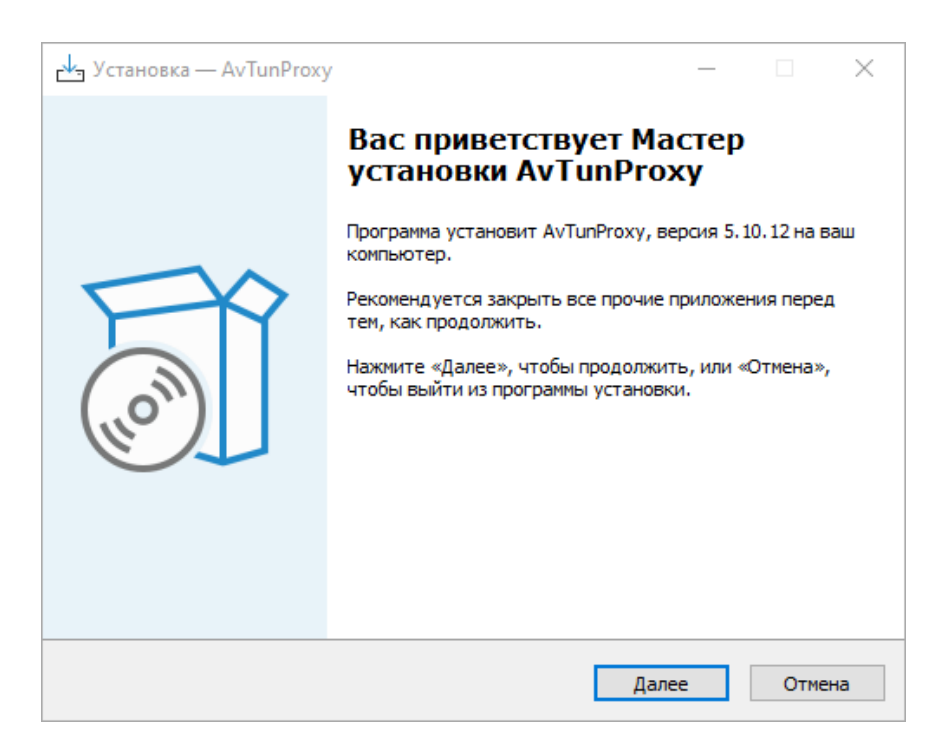

Прочитайте, пожалуйста, условия лицензионного соглашения и выберите «Я принимаю условия соглашения», если вы согласны. Для продолжения установки нажмите «Далее»:

| 🛃 Установка — АvTunProxy —                                                                                                    | $\times$ |
|----------------------------------------------------------------------------------------------------|----------|
| Лицензионное Соглашение<br>Пожалуйста, прочтите следующую важную информацию перед тем, как<br>продолжить.                                                                                                    |          |
| Пожалуйста, прочтите следующее Лицензионное Соглашение. Вы должны принять условия этого соглашения перед тем, как продолжить.                                                                                                    |          |
| ПОЛЬЗОВАТЕЛЬСКОЕ СОГЛАШЕНИЕ<br>Настоящее пользовательское соглашение определяет взаимные права и<br>обязанности, порядок и условия возникновения, исполнения и прекращения<br>правоотношений между Закрытым акционерным обществом «ABECT»,<br>именуемым в дальнейшем «Лицензиар», и лицензиаром, физическим лицом,<br>принявшим (акцептовавшим) публичное предложение (оферту) о<br>заключении настоящего соглашения, использующим Программное<br>обеспечение AvTunProxy, именуемым в дальнейшем «Пользователь», далее<br>по тексту совместно именуемые «Стороны».<br>1. ТЕРМИНЫ И ОПРЕДЕЛЕНИЯ | *<br>*   |
| ○ Я не принимаю условия соглашения                                                                                                    |          |
| Назад Далее О                                                                                                    | гмена    |

Дальнейшие шаги установки можно пройти по умолчанию. В окне выбора дополнительных задач убедитесь, чтобы были отмечены все пункты:

| Установка — AvTunProxy                                                                                                    | _       |       | $\times$ |
|----------------------------------------------------------------------------------------------------|---------|-------|----------|
| Выберите дополнительные задачи<br>Какие дополнительные задачи необходимо выполнить?                                                                               |         |       |          |
| Выберите дополнительные задачи, которые должны выполнит<br>установке AvTunProxy, после этого нажмите «Далее»:<br>Загружать AvTunProxy автоматически при старте ОС | ъся при |       |          |
| Зарегистрировать РАС в настройках ОС                                                                                                    |         |       |          |
|                                                                                                    |         |       |          |
|                                                                                                    |         |       |          |
| Назад Дале                                                                                                    | e       | Отмен | на       |

Завершите установку и запустите AvTunProxy:

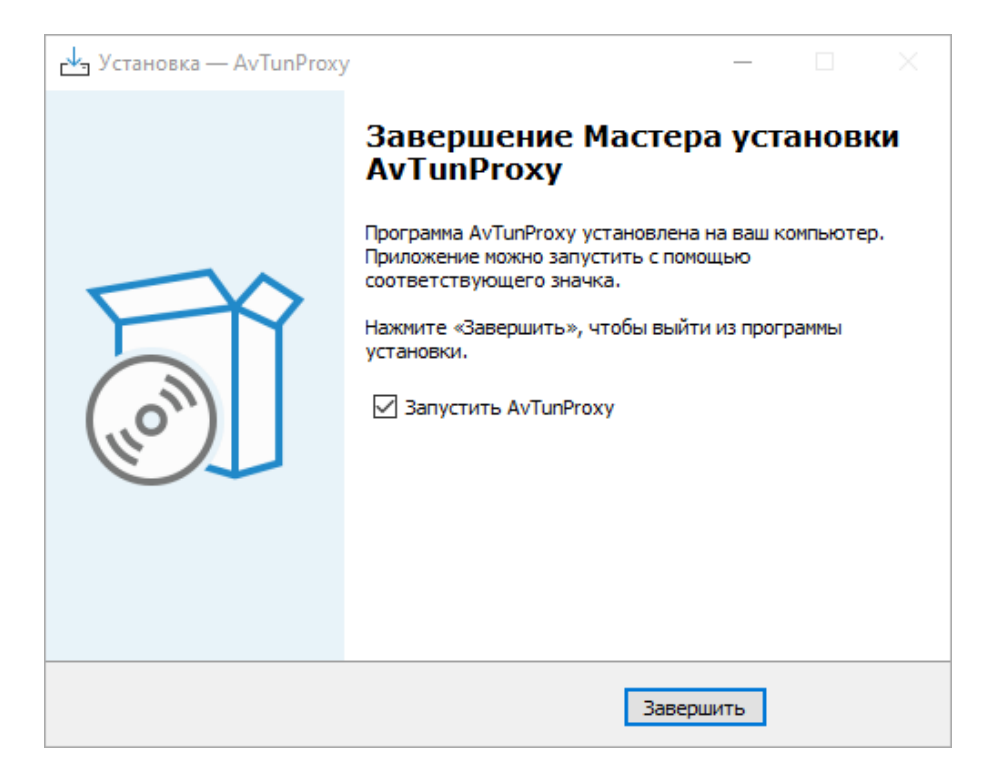

Программа настроена и готова к использованию. Рекомендуемый браузер для использования Google Chrome.

# Настройка AvTunProxy из-под другой учетной записи (например администратора домена)

Запустить скрипт Настройка AvTunProxy.bat. Дождаться сообщений об успешном добавлении прокси-сервера и успешном добавлении в автозагрузку.

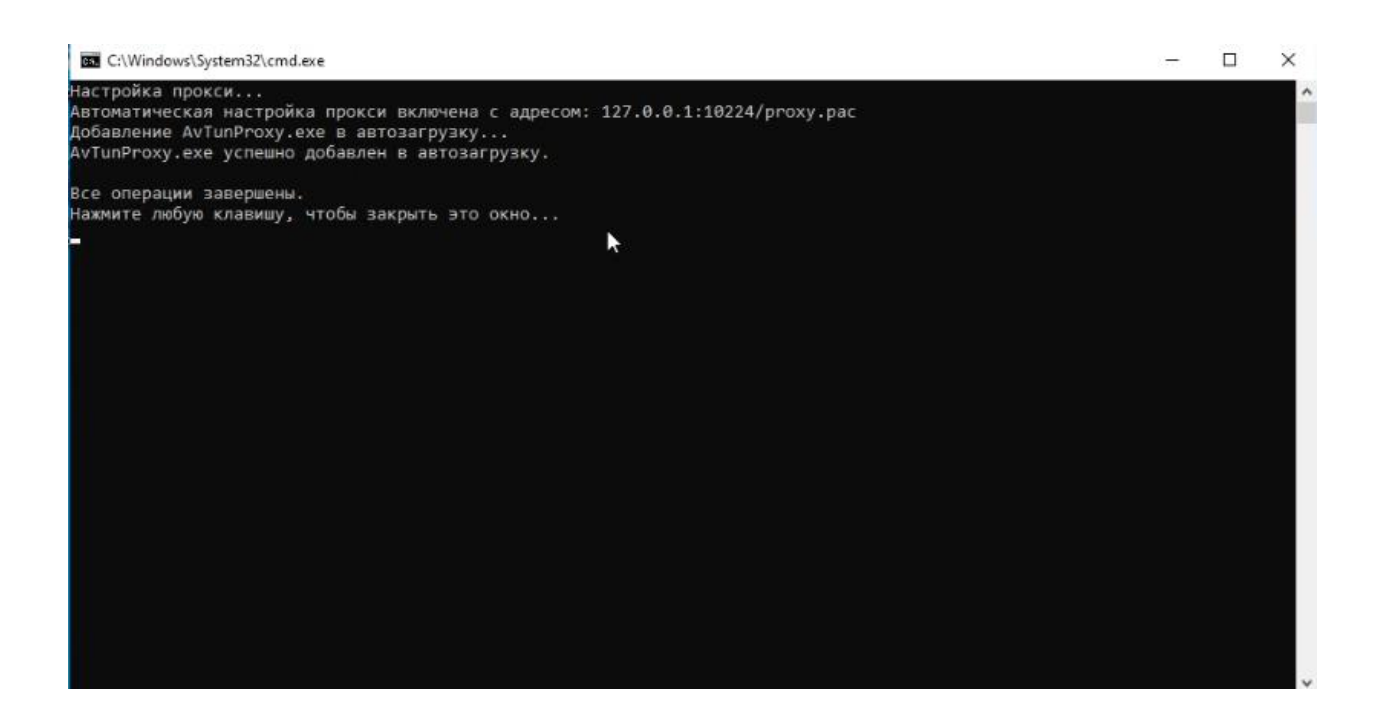

## Настройка прокси в Mozilla Firefox

Если вы используете браузер Mozilla Firefox, то потребуется его дополнительная настройка

Для настройки браузера Mozilla Firefox сделайте следующее:

Нажмите правой клавишей мыши по иконке «AvTunProxy» — «Администрирование». Откроется браузер с информацией о текущих настройках.

Скопируйте РАС (<u>http://127.0.0.1:10224/proxy.pac</u>) и вставьте в настройки прокси браузера:

| FTP прокс <u>и</u>                                             |
|----------------------------------------------------------------|
| У <u>з</u> ел SOCKS                                            |
| socks <u>4</u> <b>О</b> socks <u>5</u>                         |
| O URL автоматической настройки прокси                          |
| http://127.0.0.1:10224/proxy.pac                               |
| Не использовать прокси для                                     |
|                                                                |
|                                                                |
| Пример: .mozilla-russia.org, .net.nz, 192.168.1.0/24           |
| Соединения с localhost, 127.0.0.1/8 и ::1 никогда не проксирук |